# **Configure ZBFW from SD-WAN CLI Template**

### Contents

| Introduction           |  |
|------------------------|--|
| Prerequisites          |  |
| Requirements           |  |
| Components Used        |  |
| Background Information |  |
| Configure              |  |
| Network Diagram        |  |
| Configuration          |  |
| Control Plane          |  |
| Data Plane             |  |
| <u>Verify</u>          |  |

## Introduction

This document describes how to Configure Zone-based Firewall (ZBFW) Policy Using a CLI Add-On Feature Template from Cisco Catalyst SD-WAN Manager.

## Prerequisites

### Requirements

Cisco recommends that you have knowledge of these topics:

- Cisco Catalyst Software-Defined Wide Area Network (SD-WAN)
- Zone-Based Firewall (ZBFW) basic operation

### **Components Used**

- Cisco Catalyst SD-WAN Manager 20.9.3.2
- Cisco IOS® XE Catalyst SD-WAN Edges 17.6.5a

The information in this document was created from the devices in a specific lab environment. All of the devices used in this document started with a cleared (default) configuration. If your network is live, ensure that you understand the potential impact of any command.

## **Background Information**

A firewall policy is a type of localized security policy that allows stateful inspection of TCP, UDP, and ICMP data traffic flows. It uses the concept of zones; therefore, traffic flows that originate in a given zone are allowed to proceed to another zone based on the policy between the two zones.

A zone is a group of one or more VPNs. The type of zones that exists on ZBFW are:

- **Source zone**: a group of VPNs that originates the data traffic flows. A VPN can be part of only one zone.
- **Destination zone**: a group of VPNs that terminates the data traffic flows. A VPN can be part of only one zone.
- **Interzone**: it is called interzone when the traffic flow between different zones (By default the communication is denied).
- **Intrazone**: it is called intrazone when the traffic flow through the same zone (By default the communication is permitted).
- **Selfzone**: it is used for controlling traffic that is sourced from or directed to the router itself (Default zone created and preconfigured by system, by default the communication is permitted).

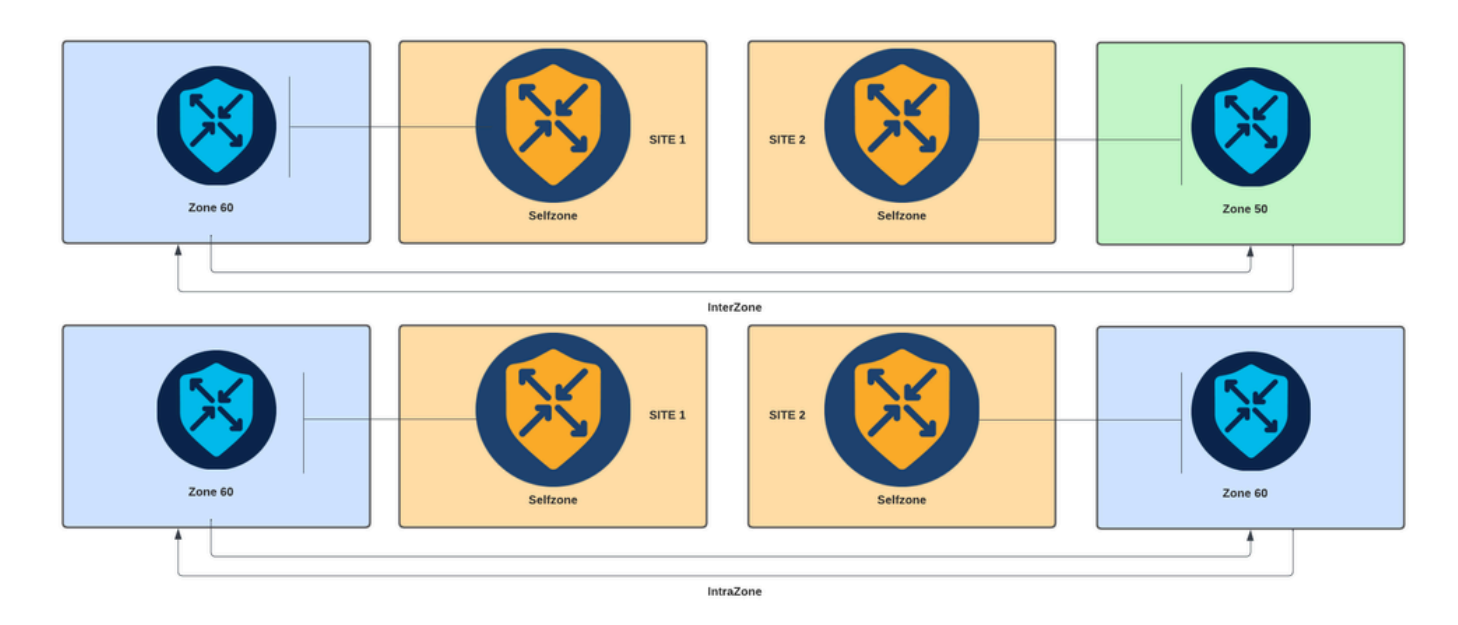

Zone-Based Firewall Diagram

Another concept used in ZBFW is the zone pair, which is a container that associates a source zone with a destination zone. Zone pairs apply a firewall policy to the traffic that flows between the two zones.

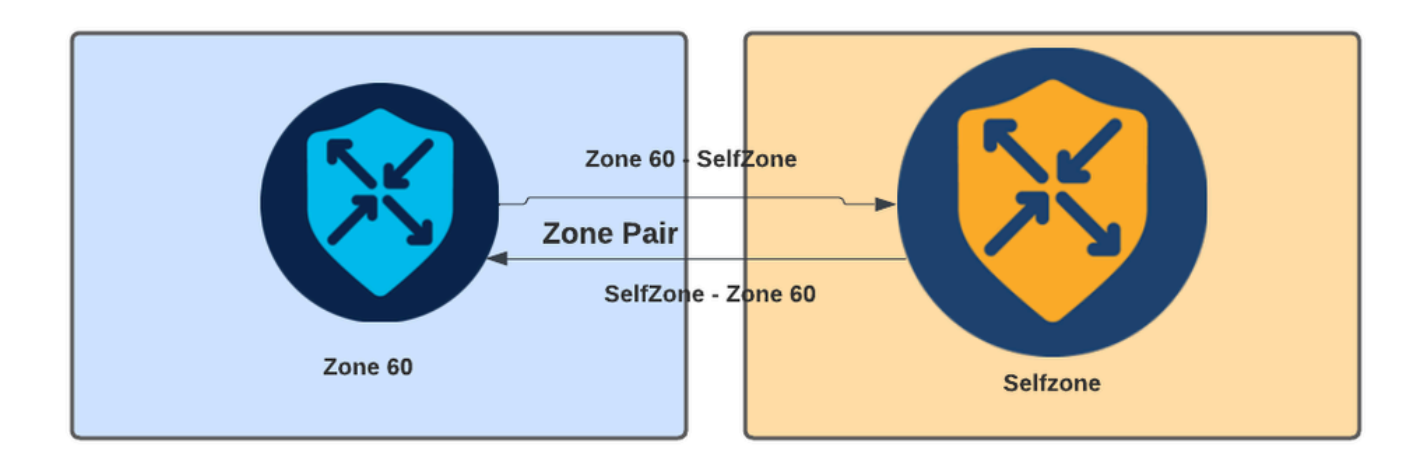

Zone-Pair Example

After the zone pair is defined, the actions that apply to the flows are:

- **Drop:** simply discards match flow.
- Pass: permits packet flow without stateful inspection, similar to the permit action in access-

lists. Whether a pass action is set in a flow, a return pass for that flow is needed.

• **Inspec**: allows for stateful inspection of traffic that flows from source to destination zone, and automatically permits traffic flows to return.

## Configure

**Network Diagram** 

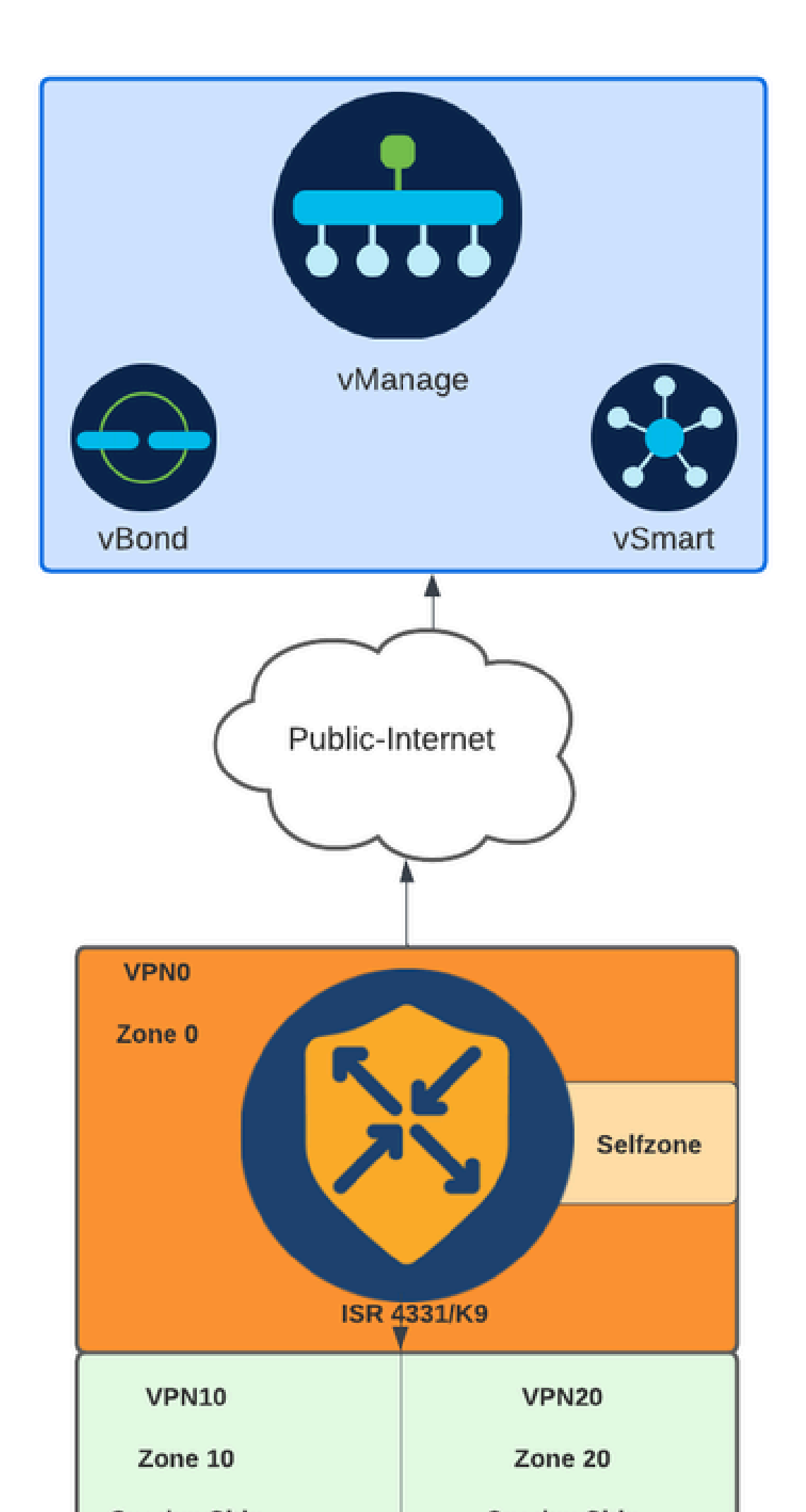

Solution WAN interface is configured via DHCP, it is necessary to create a rule to allow self zone (interface) to reach next-hop IP address in case reload device and router needs to get a new IP address.

#### **Control Plane**

1. Create the inspect parameter map:

```
parameter-map type inspect-global
multi-tenancy
vpn zone security
alert on
log dropped-packets
max-incomplete tcp timeout
```

The max-incomplete tcp <timeout> configuration command is used to specify the maximum number of incomplete connections before the TCP session is drop.

The multi-tenancy configuration command is a global parameter required in the ZBFW configuration. When ZBFW is configured via SD-WAN Manager GUI, the line is added by default. When ZBFW is configured via Command Line Interface (CLI), this line needs to be added.

2. Create a WAN zone:

zone security wan vpn 0

**Note**: Self zone is created by default, it is not necessary to configure it.

3. Configure the **object group** for the source and destination addresses:

```
object-group network CONTROLLERS
host 172.18.121.103
host 172.18.121.106
host 192.168.20.152
host 192.168.22.203
object-group network WAN_IPs
host 10.122.163.207
```

4. Create the **IP access-list**:

```
ip access-list extended self-to-wan-acl
10 permit tcp object-group WAN_IPs object-group CONTROLLERS
20 permit udp object-group WAN_IPs object-group CONTROLLERS
```

```
30 permit ip object-group WAN_IPs object-group CONTROLLERS
ip access-list extended wan-to-self-acl
10 permit tcp object-group CONTROLLERS object-group WAN_IPs
20 permit udp object-group CONTROLLERS object-group WAN_IPs
30 permit ip object-group CONTROLLERS object-group WAN_IPs
```

5. Create the **class map**:

```
class-map type inspect match-all self-to-wan-cm
match access-group name self-to-wan-acl
class-map type inspect match-all wan-to-self-cm
match access-group name wan-to-self-acl
```

6. Create the **policy map** to add to the **zone pair**:

```
policy-map type inspect wan-to-self-pm
class type inspect wan-to-self-cm
inspect
class class-default
policy-map type inspect self-to-wan-pm
class type inspect self-to-wan-cm
inspect
class class-default
```

7. Create the **zone pair** and link the **policy map** to it:

```
zone-pair security self-to-wan source self destination wan
service-policy type inspect self-to-wan-pm
zone-pair security wan-to-self source wan destination self
service-policy type inspect wan-to-self-pm
```

Once the control plane flows are allowed, data plane configuration can be applied.

To validate **control-connections**, use the EXEC command:

<#root>

Device#

show sdwan control connections

Whether ZBFW for self-zone and wan-zone is not correctly configure, the devices lose the control connections and get a console error similar the next:

<#root>

#### **Data Plane**

1. Create security zone for each Virtual Routing and Forwarding (VRF) needed:

zone security user vpn 10 zone security server vpn 20

3. Configure the **object group** for the source and destination addresses:

object-group network USER host 10.10.10.1 host 10.10.10.2 host 10.10.10.3 object-group network SERVER host 10.20.20.1 host 10.20.20.2

4. Create the IP access-list:

```
ip access-list extended user-to-server-acl
10 permit tcp object-group USER object-group SERVER
20 permit udp object-group USER object-group SERVER
30 permit ip object-group USER object-group SERVER
ip access-list extended server-to-user-acl
10 permit tcp object-group SERVER object-group USER
20 permit udp object-group SERVER object-group USER
30 permit ip object-group SERVER object-group USER
```

5. Create the **class map**:

```
class-map type inspect match-all user-to-server-cm
match access-group name user-to-server-acl
class-map type inspect match-all server-to-wan-cm
match access-group name server-to-user-acl
```

6. Create the **policy map** to add to the **zone pair**:

```
class type inspect user-to-server-cm
inspect
class class-default
policy-map type inspect server-to-user-pm
class type inspect server-to-user-cm
inspect
class class-default
```

7. Create the **zone pair** and link the **policy map** to it:

```
zone-pair security user-to-server source user destination server
service-policy type inspect user-to-server-pm
zone-pair security server-to-user source server destination user
service-policy type inspect server-to-user-pm
```

Note: For more information about using CLI templates, see <u>CLI Add-On Feature Templates</u> and <u>CLI Templates</u>.

### Verify

To validate the configured inspect class-map, use the EXEC command:

<#root>

Device#

```
show class-map type inspect
```

To validate the configured inspect policy-map, use the EXEC command:

<#root>

Device#

show policy-map type inspect

To validate the configured **zone-pair**, use the EXEC command:

<#root>

Device#

show zone-pair security

To validate the configured access-list, use the EXEC command:

<#root>

Device#

show ip access-list

To validate the configured object-group, use the EXEC command:

<#root>

Device#

show object-group

To display the **ZBFW** session status, use the EXEC command:

<#root>

Device#

show sdwan zonebfwdp sessions

SRC DST TOTAL TOTAL UTD SESSION SRC DST SRC DST VPN VPN NAT INTERNAL INITIATOR RESPONDER APPLICATION POLICY ID STATE SRC IP DST IP PORT PORT PROTOCOL VRF VRF ID ID ZP NAME CLASSMAP NAME FLAGS FLAGS BYTES BYTES T 8 open 172.18.121.106 10.122.163.207 48960 32168 PROTO\_L4\_UDP 0 0 0 65534 wan-to-self wan-to-self-cm - ( 5 open 10.122.163.207 172.18.121.106 32168 32644 PROTO\_L4\_UDP 0 0 65534 0 self-to-wan self-to-wan-cm - ( 7 open 10.122.163.207 172.18.121.103 32168 32168 PROTO\_L4\_UDP 0 0 65534 0 self-to-wan self-to-wan-cm - ( 6 open 172.18.121.106 10.122.163.207 60896 32168 PROTO\_L4\_UDP 0 0 0 65534 wan-to-self wan-to-self-cm - ( 9 open 10.122.163.207 172.18.121.106 32168 34178 PROTO\_L4\_UDP 0 0 65534 0 self-to-wan self-to-wan-cm - ( 9 open 10.122.163.207 172.18.121.106 32168 34178 PROTO\_L4\_UDP 0 0 65534 0 self-to-wan self-to-wan-cm - ( 9 open 10.122.163.207 172.18.121.106 32168 34178 PROTO\_L4\_UDP 0 0 65534 0 self-to-wan self-to-wan-cm - ( 9 open 10.122.163.207 172.18.121.106 32168 34178 PROTO\_L4\_UDP 0 0 65534 0 self-to-wan self-to-wan-cm - ( 9 open 10.122.163.207 172.18.121.106 32168 34178 PROTO\_L4\_UDP 0 0 65534 0 self-to-wan self-to-wan-cm - ( 9 open 10.122.163.207 172.18.121.106 32168 34178 PROTO\_L4\_UDP 0 0 65534 0 self-to-wan self-to-wan-cm - ( 9 open 10.122.163.207 172.18.121.106 32168 34178 PROTO\_L4\_UDP 0 0 65534 0 self-to-wan self-to-wan-cm - ( 9 open 10.122.163.207 172.18.121.106 32168 34178 PROTO\_L4\_UDP 0 0 65534 0 self-to-wan self-to-wan-cm - ( 9 open 10.122.163.207 172.18.121.106 32168 34178 PROTO\_L4\_UDP 0 0 65534 0 self-to-wan self-to-wan-cm - ( 9 open 10.122.163.207 172.18.121.106 32168 34178 PROTO\_L4\_UDP 0 0 65534 0 self-to-wan self-to-wan-cm - ( 9 open 10.122.163.207 172.18.121.106 32168 34178 PROTO\_L4\_UDP 0 0 65534 0 self-to-wan-cm - ( 9 open 10.122.163.207 172.18.121.106 32168 34178 PROTO\_L4\_UDP 0 0 65534 0 self-to-wan-cm - ( 9 open 10.122.163.207 172.18.121.106 32168 34178 PROTO\_L4\_UDP 0 0 65534 0 self-to-wan-cm - ( 9 open 10.122.163.207 172.18.121.106 32168 34178 PROTO\_L4\_UDP 0 0

To display the **zone-pair statistics**, use the EXEC command:

<#root>

Device#

show sdwan zbfw zonepair-statistics

zbfw zonepair-statistics user-to-server src-zone-name user dst-zone-name server policy-name user-to-server-pm fw-traffic-class-entry user-to-server-cm zonepair-name user-to-server

class-action Inspect

pkts-counter 0
bytes-counter 0
attempted-conn 0

current-active-conn 0

max-active-conn 0
current-halfopen-conn 0
max-halfopen-conn 0
current-terminating-conn 0
max-terminating-conn 0

time-since-last-session-create 0

<snipped>

To display the **ZBFW drop statistics**, use the EXEC command:

<#root>

Device#

show sdwan zbfw drop-statistics

| zbfw                                                   | drop-statistics | catch-all                        | 0       |
|--------------------------------------------------------|-----------------|----------------------------------|---------|
| zbfw                                                   | drop-statistics | 14-max-halfsession               | 0       |
| zbfw                                                   | drop-statistics | 14-session-limit                 | 0       |
| zbfw                                                   | drop-statistics | 14-scb-close                     | 0       |
| <sni< td=""><td>pped&gt;</td><td></td><td></td></sni<> | pped>           |                                  |         |
| ,                                                      | •               |                                  |         |
| zbfw                                                   | drop-statistics | insp-policy-not-present          | 0       |
|                                                        |                 |                                  |         |
|                                                        |                 |                                  |         |
| abf                                                    | drop_statistics | inan-acaa-miaa-noliay-not-progon | + 0     |
| ZDIW                                                   | diop-statistics | THSP-Sess-miss-poincy-hot-presen |         |
|                                                        |                 |                                  |         |
| zbfw                                                   | drop-statistics | insp-classification-fail         | 0       |
| zbfw                                                   | drop-statistics | insp-class-action-drop           | 0       |
| zbfw                                                   | drop-statistics | insp-policy-misconfigure         | 0       |
| <sni< td=""><td>pped&gt;</td><td></td><td></td></sni<> | pped>           |                                  |         |
| zbfw                                                   | drop-statistics | 14-icmp-err-policy-not-present   | 0       |
| <sni< td=""><td>pped&gt;</td><td></td><td></td></sni<> | pped>           |                                  |         |
|                                                        |                 |                                  |         |
| zbfw                                                   | drop-statistics | invalid-zone                     | 0       |
|                                                        |                 |                                  |         |
|                                                        |                 |                                  | 0       |
| ZDTW                                                   | drop-statistics | na-ar-standby                    | 0       |
| ZDTW.                                                  | drop-statistics | no-torwarding-zone               | 0       |
| <sn1< td=""><td>oped&gt;</td><td></td><td></td></sn1<> | oped>           |                                  |         |
| zhfw                                                   | dron-statistics | no-zone-nair-present             | 105 ~~~ |
| a d t w                                                | arop-scattstrus | 10-7016-barr-bresenc             | TOD /// |

105 <<< If no zone-pair configured

To display the **QuantumFlow Processor** (**QFP**) **drop statistics**, use the EXEC command:

Device#

#### show platform hardware qfp active statistic drop

Last clearing of QFP drops statistics: never

| Global Drop Stats              | Packets | Octets |
|--------------------------------|---------|--------|
| <pre><snipped></snipped></pre> |         |        |
| BFDoffload                     | 194     | 14388  |
| <snipped></snipped>            |         |        |
| FirewallBackpressure           | 0       | 0      |
| FirewallInvalidZone            | 0       | 0      |
|                                | 1       | 74     |
| FILEWAILL4                     | 1       | /4     |
| FirewallL41nsp                 | 372     | 40957  |
| FirewallL7                     | 0       | 0      |
| FirewallNoForwardingZone       | 0       | 0      |
| FirewallNoNewSession           | 0       | 0      |
|                                |         |        |
| FirewallNonsession             | 0       | 0      |
| FirewallNotFromInit            | 0       | 0      |
| FirewallNotInitiator           | 11898   | 885244 |
| FirewallPolicy                 | 0       | 0      |

To display the QFP firewall drops, use the EXEC command:

<#root>

Device#

#### show platform hardware qfp active feature firewall drop all

| Drop Reason                          | Packets |
|--------------------------------------|---------|
| TCP out of window                    | 0       |
| TCP window overflow                  | 0       |
| <snipped></snipped>                  |         |
| TCP - Half-open session limit exceed | 0       |
| Too many packet per flow             | 0       |
| <snipped></snipped>                  |         |
| ICMP ERR PKT:no IP or ICMP           | 0       |
| ICMP ERR Pkt:exceed burst 1mt        | 0       |
| ICMP Unreach pkt exceeds 1mt         | 0       |
| ICMP Error Pkt invalid sequence      | 0       |
| ICMP Error Pkt invalid ACK           | 0       |
| ICMP Error Pkt too short             | 0       |
| Exceed session limit                 | 0       |
| Packet rcvd in SCB close state       | 0       |
| Pkt rcvd after CX req teardown       | 0       |
| CXSC not running                     | 0       |

Zone-pair without policy

0 <<< Existing zone-pair, but not

Same zone without Policy

<snipped>

No Zone-pair found

0 <<< Zone without policy configu

105 <<< If no zone-pair configured